| INGENIERIA                                                                                                    | Manual de prácticas del |                                      | Código:  | MADO-05              |
|----------------------------------------------------------------------------------------------------|-------------------------|--------------------------------------|----------|----------------------|
| Manu<br>Laborat                                                                                                |                         |                                      | Versión: | 02                   |
|                                                                                                    |                         |                                      | Página   | 2/46                 |
|                                                                                                    |                         | Dinámico                             |          | 7.3                  |
| Non and a second second second second second second second second second second second second second second se | Dinamica                |                                      | Fecha de | 08 do agosto do 2016 |
|                                                                                                    |                         |                                      |          |                      |
| Secretaría/División: División de Ciencias Básicas                                                              |                         | Área/Departamento:                   |          | rtamento:            |
|                                                                                                    |                         | Laboratorio de Mecánica Experimental |          |                      |
| La impresión de este documento es una copia no controlada                                                      |                         |                                      |          |                      |

# PRÁCTICA 1

# **MOVIMIENTO RECTILÍNEO**

## UNIFORMEMENTE ACELERADO

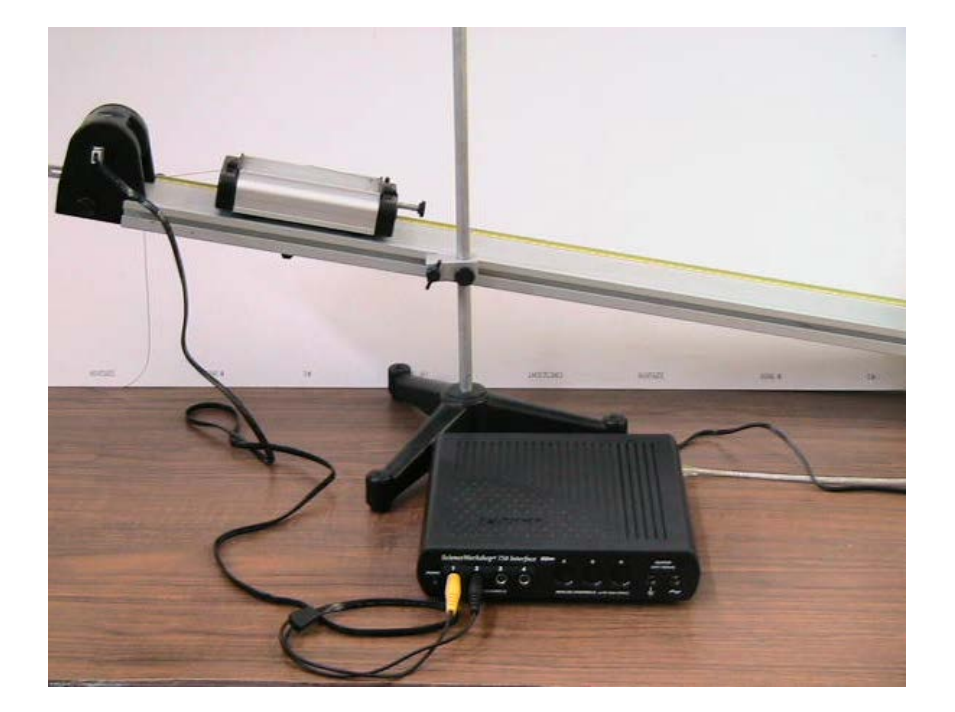

| INGENIERIA                                                | Manual de prácticas del<br>Laboratorio de Cinemática y<br>Dinámica |                                      | Código:     | MADO-05              |
|-----------------------------------------------------------|--------------------------------------------------------------------|--------------------------------------|-------------|----------------------|
|                                                           |                                                                    |                                      | Versión:    | 02                   |
|                                                           |                                                                    |                                      | Página      | 3/46                 |
|                                                           |                                                                    |                                      | Sección ISO | 7.3                  |
| New Sector                                                |                                                                    |                                      | Fecha de    | 08 do agosto do 2016 |
|                                                           |                                                                    |                                      | emisión     | 08 de agosto de 2010 |
| Secretaría/División: División de Ciencias Básicas         |                                                                    | Área/Departamento:                   |             |                      |
|                                                           |                                                                    | Laboratorio de Mecánica Experimental |             |                      |
| La impresión de este documento es una copia no controlada |                                                                    |                                      |             |                      |

### OBJETIVOS

- Determinar la magnitud de la aceleración de un cuerpo que se desplaza de manera rectilínea sobre un plano inclinado.
- Realizar las gráficas (s vs t), (v vs t) y (a vs t) que representan el comportamiento del movimiento de dicho cuerpo.

### EQUIPO A UTILIZAR

- a) Riel con soporte.
- b) Carro dinámico.
- c) Interfaz Science Workshop 750 con accesorios.
- d) Sensor de movimiento con accesorios.
- e) Indicador de ángulo.
- f) Computadora.
- g) Disparador.

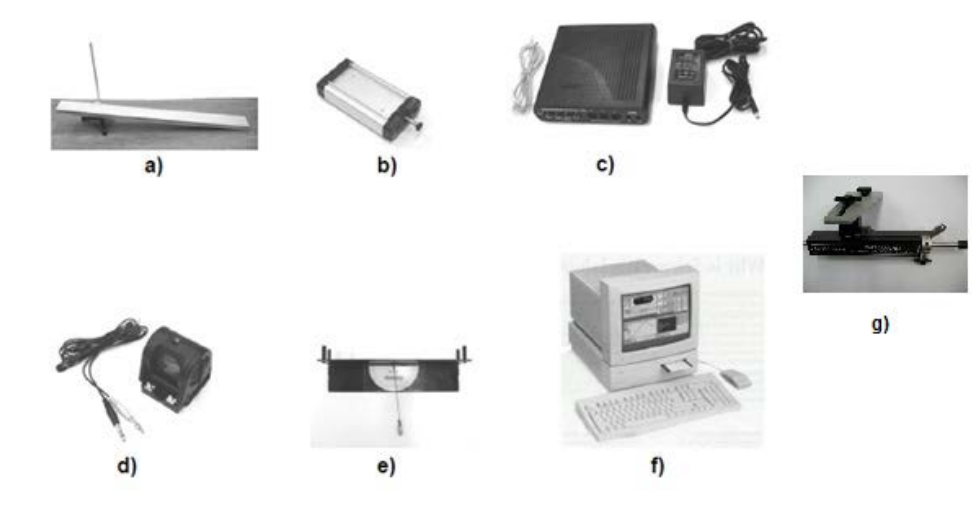

| INGENIERIA                                                | Manual de prácticas del<br>Laboratorio de Cinemática y<br>Dinámica |                                      | Código:     | MADO-05              |
|-----------------------------------------------------------|--------------------------------------------------------------------|--------------------------------------|-------------|----------------------|
|                                                           |                                                                    |                                      | Versión:    | 02                   |
|                                                           |                                                                    |                                      | Página      | 4/46                 |
|                                                           |                                                                    |                                      | Sección ISO | 7.3                  |
| Mar all                                                   |                                                                    |                                      | Fecha de    | 08 do agosto do 2016 |
|                                                           |                                                                    |                                      | emisión     |                      |
| Secretaría/División: División de Ciencias Básicas         |                                                                    | Área/Departamento:                   |             | rtamento:            |
|                                                           |                                                                    | Laboratorio de Mecánica Experimental |             |                      |
| La impresión de este documento es una copia no controlada |                                                                    |                                      |             |                      |

### ACTIVIDADES PARTE I

1. Con ayuda de su profesor, verifique que todo el equipo esté conectado adecuadamente. Instale el arreglo mostrado (*Figura No.1*) considerando el ángulo de inclinación de  $\theta = 10^{0}$ .

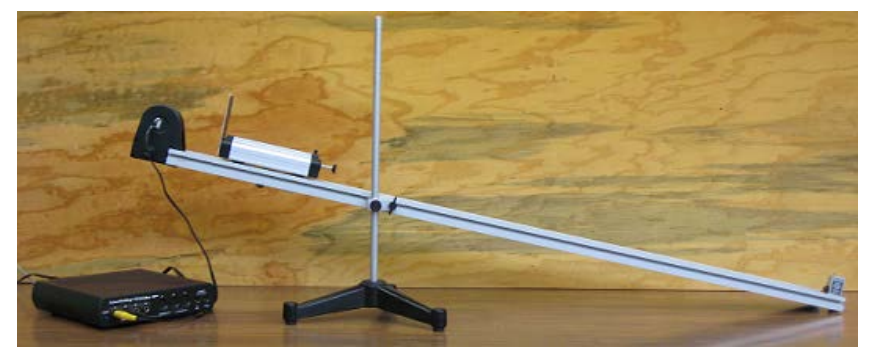

Figura No. 1

# El conector amarillo del sensor de movimiento debe estar conectado en el canal 1 de la interfaz Science Workshop y el conector negro en el canal 2.

- 2. Encienda la computadora y la interfaz, espere a que cargue totalmente el sistema.
- 3. Dé doble clic en el ícono *Data Studio*, se muestra una ventana como la de la *Figura No.* 2. A continuación haga un clic en *Create Experiment* mostrando así la ventana de la *Figura No.* 3.

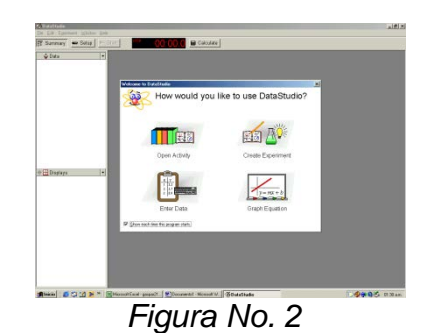

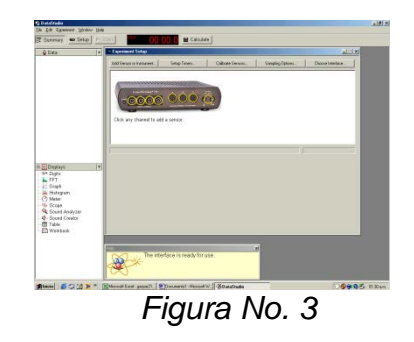

| INGENIERIA                                                | Manual de prácticas del<br>Laboratorio de Cinemática y |                                      | Código:     | MADO-05              |
|-----------------------------------------------------------|--------------------------------------------------------|--------------------------------------|-------------|----------------------|
|                                                           |                                                        |                                      | Versión:    | 02                   |
|                                                           |                                                        |                                      | Página      | 5/46                 |
|                                                           |                                                        |                                      | Sección ISO | 7.3                  |
| Non-                                                      | Dinamica                                               |                                      | Fecha de    | 08 do agosto do 2016 |
|                                                           |                                                        |                                      | emisión     | us de agosto de 2010 |
| Secretaría/División: División de Ciencias Básicas         |                                                        | Área/Departamento:                   |             |                      |
|                                                           |                                                        | Laboratorio de Mecánica Experimental |             |                      |
| La impresión de este documento es una copia no controlada |                                                        |                                      |             |                      |

4. Ahora, dando un click sobre el canal 1 de la figura de la interfaz (*figura No. 3*) se despliega una lista de sensores (*Figura No. 4*) de la cual se debe seleccionar *Motion Sensor* haciendo doble clic. El programa muestra que el sensor está conectado a la interfaz y listo para iniciar con el experimento (*Figura No. 5*).

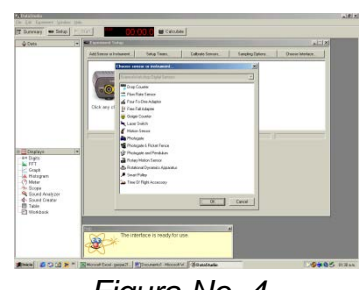

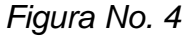

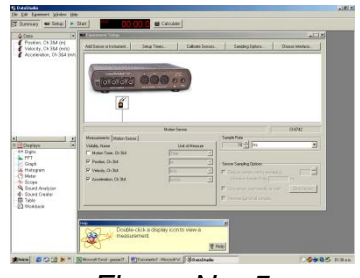

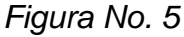

5. Con el fin de graficar el comportamiento de la posición del carro dinámico durante su movimiento, arrastre de la parte superior izquierda la opción position ch 1 & 2 (m) a la parte inferior izquierda sobre la opción GRAPH (Figura No. 8). Esta acción mostrará la ventana de graficación (Figura No. 9).

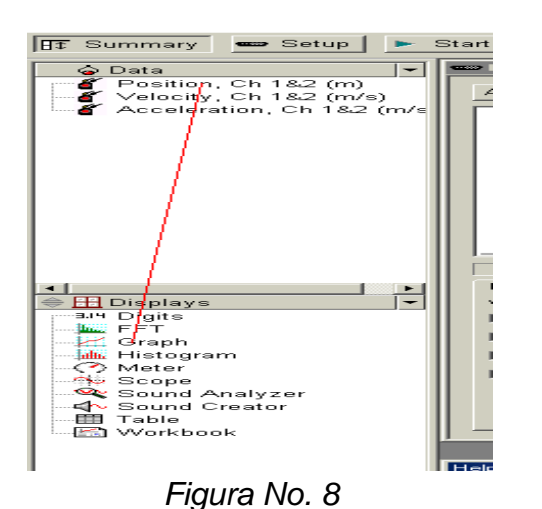

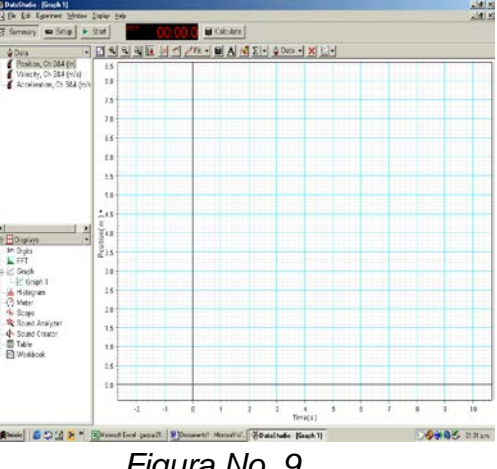

Figura No. 9

| INGENIERIA                                                | Manual de prácticas del |                                      | Código:  | MADO-05                       |  |
|-----------------------------------------------------------|-------------------------|--------------------------------------|----------|-------------------------------|--|
| Manual<br>Laborator                                       |                         |                                      | Versión: | 02                            |  |
|                                                           |                         |                                      | Página   | 6/46                          |  |
|                                                           |                         | Dinámica                             |          | 7.3                           |  |
|                                                           | Dinamica                |                                      | Fecha de | $0^{\circ}$ do ogosto do 2016 |  |
|                                                           |                         |                                      | emisión  | 00 de agosio de 2010          |  |
| Secretaría/División: División de Ciencias Básicas         |                         | Área/Departamento:                   |          | rtamento:                     |  |
|                                                           |                         | Laboratorio de Mecánica Experimental |          |                               |  |
| La impresión de este documento es una copia no controlada |                         |                                      |          |                               |  |

6. Coloque el carro dinámico sobre el plano inclinado en la posición inicial, dé un clic sobre el botón Start y suelte el carro de manera que éste inicie su movimiento. Cuando el carro dinámico alcance la posición final dé un clic sobre el botón Stop. Registre la distancia recorrida aproximadamente por el carro.

d = \_\_\_\_\_ [m]

- 7. En el monitor se muestra la gráfica del comportamiento de la posición del carro dinámico. Con la ayuda de su profesor borre los datos no deseados y observe si dicho comportamiento es el esperado. Obtenga la tabla de los tiempos registrados.
- 8. Si la gráfica no es la esperada repita el experimento (actividades 6 y 7 hasta que las variaciones en los datos registrados no cambien demasiado.

### ACTIVIDADES PARTE II

- 1. Para obtener la magnitud de la aceleración del carro dinámico, sobre el menú de la ventana de graficación dé un clic en el botón *fit* para ajustar la gráfica a una curva seleccionando la opción *Quadratic Fit*.
- 2. Interprete el significado físico de cada uno de los coeficientes obtenidos.

A = \_\_\_\_\_ [ ] B = \_\_\_\_ [ ] C = \_\_\_\_ [ ]

3. Determine el valor de la magnitud de la aceleración a1 del carro dinámico.

 $a_1 = \_ [m / s^2]$ 

| INGENIERIA                                                | Manual de prácticas del<br>Laboratorio de Cinemática y<br>Dinámica |                                      | Código:     | MADO-05              |
|-----------------------------------------------------------|--------------------------------------------------------------------|--------------------------------------|-------------|----------------------|
|                                                           |                                                                    |                                      | Versión:    | 02                   |
|                                                           |                                                                    |                                      | Página      | 7/46                 |
|                                                           |                                                                    |                                      | Sección ISO | 7.3                  |
| Mar all                                                   |                                                                    |                                      | Fecha de    | 08 do agosto do 2016 |
|                                                           |                                                                    |                                      | emisión     |                      |
| Secretaría/División: División de Ciencias Básicas         |                                                                    | Área/Departamento:                   |             | rtamento:            |
|                                                           |                                                                    | Laboratorio de Mecánica Experimental |             |                      |
| La impresión de este documento es una copia no controlada |                                                                    |                                      |             |                      |

### ACTIVIDADES PARTE III

1. Ahora, siguiendo las instrucciones de su profesor, ajuste el disparador tal que el resorte se comprima máximo 5 [cm], ver *Figura No. 10.* 

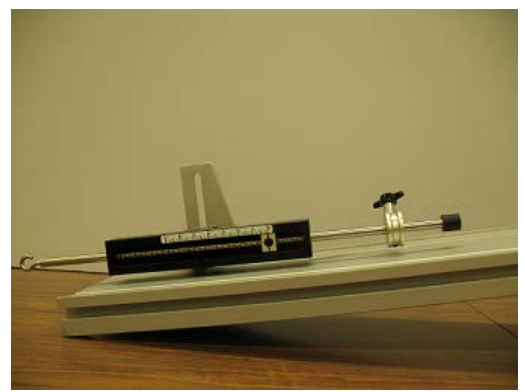

Figura No. 10

2. Apoye el carro dinámico sobre el disparador, como se muestra en la *Figura No. 11;* jale la palanca para que el carro sea impulsado hacia arriba sobre el riel, teniendo cuidado que no choque con el sensor de movimiento. Si es necesario ajuste la compresión del resorte.

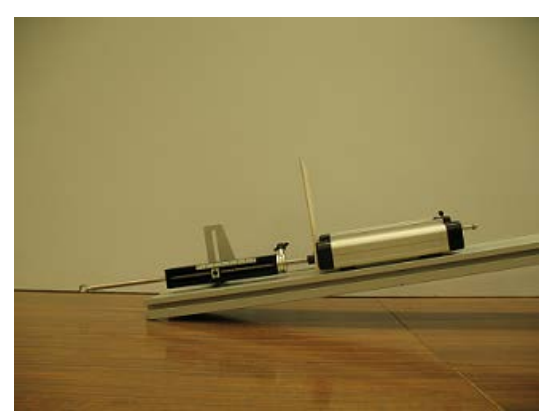

Figura No. 11

| INGENIERIA                                                | Manual de prácticas del<br>Laboratorio de Cinemática y<br>Dinámica |                                      | Código:     | MADO-05              |
|-----------------------------------------------------------|--------------------------------------------------------------------|--------------------------------------|-------------|----------------------|
|                                                           |                                                                    |                                      | Versión:    | 02                   |
|                                                           |                                                                    |                                      | Página      | 8/46                 |
|                                                           |                                                                    |                                      | Sección ISO | 7.3                  |
| Non-                                                      |                                                                    |                                      | Fecha de    | 08 do agosto do 2016 |
|                                                           |                                                                    |                                      | emisión     |                      |
| Secretaría/División: División de Ciencias Básicas         |                                                                    | Área/Departamento:                   |             | rtamento:            |
|                                                           |                                                                    | Laboratorio de Mecánica Experimental |             |                      |
| La impresión de este documento es una copia no controlada |                                                                    |                                      |             |                      |

 Ya realizados los ajustes adecuados, prepare el software para registrar el movimiento, vuelva a hacer el lanzamiento y detenga el carro antes de que tope con el disparador al bajar.
Observe la gráfica obtenida y obtenga la aceleración a<sub>2</sub> correspondiente.

 $a_2 = \____ [m / s^2];$ 

#### CUESTIONARIO

NOTA: En el informe se deberán presentar los resultados en unidades del SI.

- 1. Con los valores de las magnitudes de la aceleraciones  $a_1$  y  $a_2$  del carro, obtenga las ecuaciones correspondientes de: v = v(t) y s = s(t), y reporte las ecuaciones obtenidas.
- 2. Realice las gráficas (s<sub>1</sub> vs t), (v<sub>1</sub> vs t) y (a<sub>1</sub> vs t), considerando la distancia recorrida "d" por el carro y explique detalladamente si las gráficas obtenidas representan el comportamiento de un movimiento rectilíneo uniformemente acelerado.

3. Con respecto a los valores obtenidos para la rapidez y posición del punto anterior, diga si estos corresponden a los valores para las condiciones iniciales del experimento.

4. Con ayuda de las ecuaciones de v = v(t) y s = s(t), para la aceleración  $a_1$  complete la Tabla No. 1 para los tiempos registrados.

| INGENIERIA                               | Manual de prácticas del<br>Laboratorio de Cinemática y<br>Dinámica |           | Código:                              | MADO-05              |
|------------------------------------------|--------------------------------------------------------------------|-----------|--------------------------------------|----------------------|
|                                          |                                                                    |           | Versión:                             | 02                   |
|                                          |                                                                    |           | Página                               | 9/46                 |
|                                          |                                                                    |           | Sección ISO                          | 7.3                  |
| The second second                        |                                                                    |           | Fecha de                             | 08 do agosto do 2016 |
|                                          |                                                                    |           | emisión                              | us de agosto de 2010 |
| Socrataría/División: Di                  | visión do Cioncias Básicas                                         |           | Área/Departamento:                   |                      |
| Secretaria/Division. Di                  | VISION de Clencias Dasicas                                         | Lab       | Laboratorio de Mecánica Experimental |                      |
| La impresión de este documento es una co |                                                                    | es una co | pia no controlada                    |                      |
|                                          |                                                                    |           |                                      |                      |
|                                          | a <sub>1</sub> =                                                   | [ m /     | s <sup>2</sup> ]                     |                      |
|                                          | t[s] v[m/                                                          | e ] e [   | ml                                   |                      |

| a <sub>1</sub> = |             | _[m/s²] |
|------------------|-------------|---------|
| t [s]            | v [m/s]     | s [m]   |
|                  |             |         |
|                  |             |         |
|                  |             |         |
|                  |             |         |
|                  |             |         |
|                  |             |         |
|                  |             |         |
|                  |             |         |
|                  |             |         |
|                  |             |         |
|                  |             |         |
|                  |             |         |
|                  | Tabla No. 1 | 1       |

- 5. Obtenga la diferencia entre el valor de la magnitud de la aceleración a1 y el valor de la componente de la aceleración de la gravedad en la dirección de movimiento. Explique el porqué de dicha diferencia.
- 6. Con el propósito de entender el significado físico de algunos elementos geométricos de las gráficas, realice lo siguiente:
  - 6.1 Con los datos registrados en la actividad 7 de la parte I, elabore nuevamente la gráfica (s vs t) y trace una curva suave sobre los puntos obtenidos.
  - 6.2 Dibuje rectas tangentes a la curva en los puntos correspondientes a los tiempos registrados y obtenga la pendiente de cada una de las rectas trazadas. ¿Qué representa el valor de la pendiente de cada recta?.
  - 6.3 Con los valores de las pendientes de las rectas y el tiempo correspondiente, elabore la curva (v vs t).
  - 6.4 Empleé el método de mínimos cuadrados ( ecuaciones I y II ) y obtenga la recta de ajuste,

| INGENIERIA                                                | Manual de prácticas del<br>Laboratorio de Cinemática y |                                      | Código:     | MADO-05              |  |
|-----------------------------------------------------------|--------------------------------------------------------|--------------------------------------|-------------|----------------------|--|
|                                                           |                                                        |                                      | Versión:    | 02                   |  |
|                                                           |                                                        |                                      | Página      | 10/46                |  |
|                                                           |                                                        |                                      | Sección ISO | 7.3                  |  |
| The second                                                | Dinamica                                               |                                      | Fecha de    | 08 do agosto do 2016 |  |
|                                                           |                                                        |                                      | emisión     | to de agosio de 2016 |  |
| Secretaría/División: División de Ciencias Básicas         |                                                        | Área/Departamento:                   |             | rtamento:            |  |
|                                                           |                                                        | Laboratorio de Mecánica Experimental |             |                      |  |
| La impresión de este documento es una copia no controlada |                                                        |                                      |             |                      |  |

así como la ecuación que determina la rapidez en función del tiempo.

- 6.5 ¿Qué representa la pendiente de la recta de ajuste?
- 6.6 De la ecuación obtenida en el punto 6.4, obtenga el valor de la magnitud de la aceleración y elabore la gráfica (a vs t).
- Compare el valor de la magnitud de la aceleración experimental a1 con el obtenido de la gráfica realizada a mano. ¿Qué concluye?
- 8. Con relación a las actividades parte III, explique detalladamente el comportamiento de la gráfica obtenida para a<sub>2</sub>, y realice las gráficas correspondientes (s<sub>2</sub> vs t), (v<sub>2</sub> vs t) y (a<sub>2</sub> vs t).
- 9. Elabore conclusiones y comentarios.

| INGENIERIA                                                |                         |                                      | Código:     | MADO-05              |  |
|-----------------------------------------------------------|-------------------------|--------------------------------------|-------------|----------------------|--|
| Manual de práct<br>Laboratorio de Cir                     | Manual de prácticas del |                                      | Versión:    | 02                   |  |
|                                                           |                         |                                      | Página      | 11/46                |  |
|                                                           |                         | ica y                                | Sección ISO | 7.3                  |  |
| Mar all                                                   | Dinamica                |                                      | Fecha de    | 08 do agosto do 2016 |  |
|                                                           |                         |                                      | emisión     | 08 de agosto de 2016 |  |
| Secretaría/División: División de Ciencias Básicas         |                         | Área/Departamento:                   |             | rtamento:            |  |
|                                                           |                         | Laboratorio de Mecánica Experimental |             |                      |  |
| La impresión de este documento es una copia no controlada |                         |                                      |             |                      |  |

### BIBLIOGRAFÍA

- BEER, Ferdinand, JOHNSTON, Russell, CORNWELL, Phillip Mecánica vectorial para ingenieros. Dinámica 10a. edición México, D.F. McGraw-Hill, 2013
- HIBBELER, Russell Ingeniería mecánica, dinámica
  12a. edición México, D.F.
  Pearson Prentice Hall, 2010
- MERIAM, J, KRAIGE, Glenn Mecánica para ingenieros, dinámica
  3a. edición
  Barcelona
  Reverté, 2004